| Company:               | QUONTIC BANK                                 |                       |
|------------------------|----------------------------------------------|-----------------------|
| <b>Document Title:</b> | ADD BENEFICIARY                              |                       |
| Department:            | DIGITAL BANK OPERATIONS                      | •                     |
| Date:                  | 5/27/2022                                    | QUONTIC               |
|                        | Author: Cynthia Chocolatl                    | ADAPTIVE DIGITAL BANK |
| Author/Keviewer(s):    | Reviewer(s): Leilani Collins / Adriana Ramon |                       |
| Owner:                 | Customer Success                             |                       |
| Last Revision:         | 9/12/2022                                    |                       |

## BACKGROUND

Digital Bank clients need reassurance that their funds held in Quontic Bank are insured under the law. Banking clients can request to add a Payable on Death (POD) beneficiary to maximize the deposit insurance per account in any bank institution under the Federal Deposit Insurance Corporation (FDIC).

Designating a beneficiary is a cost-free service that allows transferring all checking, saving, and certificate of deposit (CD), by filling out the Add Beneficiary Form. The completed form allows the bank to convert the account to a POD titled Account. The named beneficiary is not entitled to any money or information in the account while the account holder(s) is still alive. The beneficiary automatically becomes the account owner upon death, bypassing the account holder's estate and skipping probate entirely.

#### PURPOSE

This procedure outlines the Customer Success (CX) team's steps for adding beneficiaries to the customer's account. The procedure focuses on handling the Client's request received directly through the online banking portal (OLB) or email. The CX team uses HubSpot to track and document the customer's beneficiary request.

### RESPONSIBILITIES

Any member of the CX team in contact with a client's beneficiary request is responsible for recording, acting upon, and communicating to the customer once their request is completed through the CX channels (i.e., email, online banking). A HubSpot ticket on the customer's contact record captures the record, progress, and completion of the request.

The CX team members are responsible for the following:

- Report all beneficiary requests accurately using HubSpot tickets
- Ensure the Client's Horizon profile has been updated with the beneficiary
- Prevent a complaint from the Client for not completing their request

### **CX BUSINESS RULES:**

- Review the contact record in HubSpot to ensure a ticket has not already been created
  - o Do not create another ticket for the same request; add to the current ticket
  - Create a new ticket if another ticket does not exist
- Quontic Bank only requires the name of the beneficiary; the phone number is optional

- The client must specify which account they would like to add the beneficiary/ beneficiaries to
- The beneficiary's profile must be in Horizon XE to be able to add as a beneficiary to the account

   Must create a profile if an existing profile is not available
- Quality assurance checks must be randomly completed for any customer request in any channel
- The FDIC allows up to five beneficiaries per account. Refer to the Appendix section for FDIC FAQs

## PROCEDURE

How to add an Individual as a Beneficiary:

|    | STEPS                                                                                                    | IMAGE                                                                                                    |
|----|----------------------------------------------------------------------------------------------------|----------------------------------------------------------------------------------------------------|
| 1. | <ul> <li>Locate the client's request through the following CX channels:</li> <li>Email</li> <li>Add Beneficiary Request Form</li> <li>OLB Secure Message</li> <li>A customer that calls in must submit their request in writing by one of the channels</li> </ul> |                                                                                                    |
|    |                                                                                                    | 6/18/22, 7:28 PM       Add Beneficiary         Add Beneficiary Request 2       Online Banking is online         Customer Care Console       Image: Customer Care Console         Name :       Image: Customer Care Console         Username :       Image: Customer Care Console         Phone :       Image: Customer Care Console         Email Address :       Image: Customer Care Console         Account :       Certificate-Image: Certificate-Image: Customer Care Console         Request Text :       Please add "Image: Console         Date Submitted :       6/15/2022         Status :       Completed         Audit History       Full Name         Full Name       Username         Cynthia Chocolatl       cchocolatl         06/17/2022 15:46:03       'Status' changed from 'In-Progress' to 'Completed'.         Cynthia Chocolatl       cchocolatl       06/17/2022 15:42:46         Cynthia Chocolatl       cchocolatl       06/17/2022 15:42:46         Online Chocolatl       cchocolatl       06/17/2022 15:42:46         Cynthia Chocolatl       cchocolatl       06/17/2022 15:42:46         Online Chocolatl       cchocolatl       06/17/2022 15:43:39         Cynthia Chocolatl       cchocolatl       06/15/2022 11:58:39         Oractific                                                                                                    |
|    |                                                                                                    | BitB22,734 PM     MagView       View Message D     Image: Texts       Reply     From       Name     Phone       Username     Phone       Reference Number     SSN/TIN   Message Topic sits my account set up as a joint account Message History    Message 04/14/2022 03:24 pm Also is there any way to set the beneficaries on the account to my 2 childres and equally on the death of both means and equally on the death of both means and equally on the death of both means and equally on the death of both means and equally on the death of both means and equally on the death of both means and and equally on the death of both means and and account to my 2 childres and and account to my 2 childres and and account to my 2 childres and and account to my 2 childres and and account to my 2 childres and and account to my 2 childres and and account to my 2 childres and account to my 2 childres account to my 2 childres account to my 2 childres account t |

| Locate the client's Account in Horizon XE                                                                                                    |                                                                                                    |                                                                                                    |                                                                                                    |                                                                                                    |
|----------------------------------------------------------------------------------------------------|----------------------------------------------------------------------------------------------------|----------------------------------------------------------------------------------------------------|----------------------------------------------------------------------------------------------------|----------------------------------------------------------------------------------------------------|
|                                                                                                    |                                                                                                    | Q Search                                                                                                    | Advance                                                                                                    | ed                                                                                                    |
|                                                                                                    |                                                                                                    |                                                                                                    |                                                                                                    |                                                                                                    |
|                                                                                                    |                                                                                                    |                                                                                                    |                                                                                                    |                                                                                                    |
| <b>Quality Assurance (QA):</b>                                                                                                    |                                                                                                    |                                                                                                    |                                                                                                    |                                                                                                    |
| <b>Email</b> : Verify that the email address                                                                                                 |                                                                                                    | Customer's Name<br>Customer's Address                                                                                                    | ► Email - Add a beneficiary Acct from from     to customerser/cellquoritcherk.com ~ Please add a beneficiary to this account solutions follows:     4/272022. Tax I d = Please send me email confirmation.                                                                                                    | Pin May 4, 2022 at 5:06 PM EDT<br>Reply Forward Delete                                                                                                    |
| Horizon XE before completing their request                                                                                                   |                                                                                                    | Customer's Phone Number                                                                                                    | Last 4 SS<br>DOB<br>Address                                                                                                    |                                                                                                    |
| If the email does <b>NOT</b> match, direct the client to complete the form through their online banking portal to update their email address |                                                                                                    | Customer's Email Address                                                                                                    | Email Phone -                                                                                                    |                                                                                                    |
|                                                                                                    |                                                                                                    | Customer's Name                                                                                                    | Email - Add a beneficiary Acct     from     to customersen/co@quenticbank.com    •                                                                                                    | Pin May 4, 2022 at 5:06 PM EDT<br>Reply Forward Delete                                                                                                    |
| Secure Message/ Add Beneficiary                                                                                                    |                                                                                                    | Customer's Address                                                                                                    | Please add a beneficiary to this account as follows:<br>4/27/2022. Tax Id a Please send me email confirmation.                                                                                                    |                                                                                                    |
| <b><u>Request:</u></b> No need to verify since the client                                                                                    |                                                                                                    | Customer's Phone Number                                                                                                    | Last 4 SS DOB DOB Address                                                                                                    |                                                                                                    |
| sent their request through their online banking portal                                                                                       |                                                                                                    | Customer's Email Address                                                                                                    | Email<br>Phone -                                                                                                    |                                                                                                    |
|                                                                                                    |                                                                                                    |                                                                                                    |                                                                                                    |                                                                                                    |
|                                                                                                    |                                                                                                    |                                                                                                    |                                                                                                    |                                                                                                    |
|                                                                                                    |                                                                                                    |                                                                                                    |                                                                                                    |                                                                                                    |
|                                                                                                    | Locate the client's Account in Horizon XE<br>Quality Assurance (QA):<br>Email: Verify that the email address<br>matches the Client's contact profile on<br>Horizon XE before completing their request<br>If the email does NOT match, direct the<br>client to complete the form through their<br>online banking portal to update their email<br>address<br>Secure Message/ Add Beneficiary<br>Request: No need to verify since the client<br>sent their request through their online<br>banking portal | Locate the client's Account in Horizon XE         Quality Assurance (QA): <u>Email:</u> Verify that the email address<br>matches the Client's contact profile on<br>Horizon XE before completing their request<br>If the email does NOT match, direct the<br>client to complete the form through their<br>online banking portal to update their email<br>address <u>Secure Message/ Add Beneficiary</u><br><u>Request:</u> No need to verify since the client<br>sent their request through their online<br>banking portal | Locate the client's Account in Horizon XE          Quality Assurance (QA):         Email: Verify that the email address<br>matches the Client's contact profile on<br>Horizon XE before completing their request<br>If the email does NOT match, direct the<br>client to complete the form through their<br>online banking portal to update their email<br>address         Secure Message/ Add Beneficiary<br>Request: No need to verify since the client<br>sent their request through their online<br>banking portal | Locate the client's Account in Horizon XE<br>Ouality Assurance (OA):<br>Email: Verify that the email address matches the Client's contact profile on Horizon XE before completing their request If the email does NOT match, direct the client to complete the form through their online banking portal to update their email address<br>Secure Message/ Add Beneficiary Request: No need to verify since the client sent their request through their online banking portal |

| 4. | Verify Account Status is Active                                                                                                |                                                                                                    |
|----|----------------------------------------------------------------------------------------------------|----------------------------------------------------------------------------------------------------|
|    |                                                                                                    | Tax ID number:<br>Status: Active<br>Branch: DAC-Branch<br>Primary officer: Mantl                                                                                 |
|    | If the Account is <b>Restricted</b> , CX must<br>address the restriction before moving<br>forward with the beneficiary request | Tax ID number:   Status:   Branch:   DAC-Branch   Primary officer:   Mantl                                                                                       |
| 5. | Follow these steps to access the Client's                                                                                      |                                                                                                    |
|    | Account.                                                                                                    | Tax ID number: Customer since: 05/12/2022 (1 Month)                                                                                                    |
|    | Click on Relationship Summary                                                                                                  | Status:     Active     Birth date:       Branch:     DAC-Branch     Resident alien:     Not Assigned       Primary officer:     Mantl     Service member:     No |
|    | Click on Customer Accounts                                                                                                    | VIP CODE: DLANK IS VALID                                                                                                    |
|    |                                                                                                    | Alerts (0), Messages (0)<br>Relationship Summary                                                                                                    |
|    |                                                                                                    | Customer Information     Contact Details     Contact Details     Contact Details     Customer Interfection                                                       |
|    |                                                                                                    | Electronic Access     Secondary     Kennet Average Rates                                                                                                    |
|    |                                                                                                    | Lending Information     Miscellaneous     Customer Accounts                                                                                                    |
|    |                                                                                                    | Notes     Profitability > Household Relationships                                                                                                    |
|    |                                                                                                    | Bandston Annolisana                                                                                                    |

| 6. | Click on the <b>Account</b> the Client would like to add the beneficiary to                                                         | Relationship Summary                                                                                                    |  |  |
|----|----------------------------------------------------------------------------------------------------|----------------------------------------------------------------------------------------------------|--|--|
|    |                                                                                                    | ✓ Customer Accounts                                                                                                    |  |  |
| 7  | Follow the instructions to prosts the                                                                                               | Application       Account       Relationship       Current       A         Savings       4135       SOLE OWNER       \$5,004.01         HIGH YIELD SAVINGS       Direct         ATM/Debit       SOLE OWNER       Direct         ATM CARD       Direct |  |  |
| 7. | beneficiary's profile:                                                                                                    | Aleris (II), Messages (II) Account Information Customer to Account Relationships show All Hide All Edit                                                                                                    |  |  |
|    | <ol> <li>Click on Account Relationship</li> <li>Click on Customer to Account</li> <li>Click on Indirect and Other Owners</li> </ol> | Account Relationships     Account to Account     Customer and Account Controls                                                                                                    |  |  |
|    | <ol> <li>Click on Edit</li> <li>Click on the three-button menu</li> </ol>                                                           | Alternate Address > Direct Owners and Authorized Signers                                                                                                    |  |  |
|    | <u>i</u>                                                                                                    | Balance Summary Oycle Information Vindirect and Other Owners                                                                                                    |  |  |
|    |                                                                                                    | Excessive Transactions                                                                                                    |  |  |
|    |                                                                                                    | History Short Name Relationship Tax ID Include in Title Print Seq. Calculated Relationship                                                                                                    |  |  |
| 8. | Once you click on the <b>three-button menu</b> , this screen will populate                                                          | Table Options                                                                                                    |  |  |
|    | Click on Add Indirect or Other Customer                                                                                             | Add Indirect or Other Customer                                                                                                    |  |  |
|    |                                                                                                    | Update Visible Columns                                                                                                    |  |  |
|    |                                                                                                    | Export All Powe                                                                                                    |  |  |
|    |                                                                                                    | Table Preferences                                                                                                    |  |  |
|    |                                                                                                    | Reset Sort                                                                                                    |  |  |
|    |                                                                                                    | Reset Filters                                                                                                    |  |  |
|    |                                                                                                    | ≪ < 1 of 1 🗸 > >>                                                                                                    |  |  |

| 9. | When you click on Add Indirect or Other                                                                                                    | Search                                                                                                    |
|----|----------------------------------------------------------------------------------------------------|----------------------------------------------------------------------------------------------------|
|    | Customer this screen will populate                                                                                                    | Search Connections History Favorites                                                                                                    |
|    | Next to <b>Quick Search</b> , type the <b>beneficiary's Name</b>                                                                                                    | Quick Search : Beneficiary Name         > Additional search options         Title       Tax Identifier         Date of Birth                                                      |
|    | Press Enter on your keyboard                                                                                                    |                                                                                                    |
|    | If you receive the following message, "Zero<br>items were found for the search criteria<br>supplied," this means the beneficiary does<br>not have a profile on Horizon XE: | Select         Quick Search : beneficiary Name         Additional Search Options         Additional Search Options         Zero items were found for the search criteria supplied |

| 10  | Click on Add Customer  |                                                                                                |  |
|-----|------------------------|------------------------------------------------------------------------------------------------|--|
| 10. | Click off Add Customer | Search                                                                                         |  |
|     |                        | Search Connections History Favorites                                                           |  |
|     | Click on Personal      | Quick Search : beneficiary Name                                                                |  |
|     |                        | Additional Search Options                                                                      |  |
|     |                        | Zero items were found for the search criteria supplied                                         |  |
|     |                        | Title Tax Identifier                                                                           |  |
|     |                        | Select Add Customer Capture ID<br>Add Customer Capture ID<br>Personal M<br>Non-Personal N<br>N |  |

| 11. | You will be directed to fill the information        | <b>E</b> <sup>3</sup> <b>◆</b> Customer Origination × |                     |                   |              |                                |                          |
|-----|-----------------------------------------------------|-------------------------------------------------------|---------------------|-------------------|--------------|--------------------------------|--------------------------|
|     | in the beneficiary's profile                        |                                                       |                     |                   |              |                                |                          |
|     |                                                     | Dequired                                              | Ductomor Ouis       | l. Ootun          |              |                                |                          |
|     |                                                     | ⊘ Quick Setup                                         | Justomer Quic       | к Setup           |              |                                |                          |
|     | 1. Name (Autofill)                                  | Optional                                              | 0                   | Conture ID        |              |                                |                          |
|     | 2. <b>Phone Number</b> (Optional)                   | Customer Information                                  | Customer            | Capture ID        |              |                                |                          |
|     | • Leave blank if the Client does not                | Addresses                                             | Pretix:             |                   |              | Trees                          |                          |
|     | provide                                             | ID Information                                        | Suffix:             | Beneficiary's     |              | Name                           |                          |
|     |                                                     | Phone Numbers                                         | Legal entity type:* |                   |              |                                |                          |
|     | Click on <b>Finish</b> to continue with the         | Borrower Information                                  |                     |                   |              |                                |                          |
|     | creation of the beneficiary's profile               | CTR Exempt Person<br>Enhanced Due Diligence           | Contact             |                   |              |                                |                          |
|     | creation of the beneficiary s prome                 | Image Personalization                                 | Street:             |                   |              |                                |                          |
|     |                                                     | Contact Notes                                         |                     |                   |              |                                |                          |
|     |                                                     | Customer Notes                                        | City. State:        |                   |              | ✓ ☐ This is a non-U.S. address |                          |
|     |                                                     | Exception Notes<br>Regulatory Compliance              | Zip code:           |                   |              |                                |                          |
|     |                                                     | Services                                              | Phone 1:            | 0                 | -0 Ext:      | 0 BLANK IS VALID 🗸             | This is a non-U.S. phone |
|     |                                                     | Tax Information                                       | Phone 2:            | 0                 | -0 Ext:      | 0 BLANK IS VALID 🗸             | This is a non-U.S. phone |
|     |                                                     | User Fields - Field List                              | Email:              |                   |              | *                              |                          |
|     |                                                     | Maintenance Log                                       | Previous Next       | Finish C          | Cancel       |                                |                          |
|     |                                                     |                                                       |                     |                   |              |                                |                          |
| 12. | This screen will populate after you click on Finish | CASS Confirm                                          | nation              |                   |              |                                | 0                        |
|     |                                                     |                                                       | nation              |                   |              |                                |                          |
|     |                                                     |                                                       |                     | et line (city c   | stato zin)   | -                              |                          |
|     | Click on <b>Override</b> since we do not require    |                                                       | -insuncient ia      | ist life (city, s | state, zipj. | -                              |                          |
|     | the beneficiary's address                           | Street:                                               | I                   |                   |              |                                |                          |
|     |                                                     |                                                       |                     |                   |              |                                |                          |
|     |                                                     |                                                       |                     |                   |              |                                |                          |
|     |                                                     | City, State:                                          |                     |                   |              |                                |                          |
|     |                                                     | Zip code:                                             |                     |                   |              |                                |                          |
|     |                                                     |                                                       |                     |                   |              |                                |                          |
|     |                                                     | Save                                                  | verride             | Cancel            |              |                                |                          |
|     |                                                     |                                                       |                     |                   |              |                                |                          |
|     |                                                     |                                                       |                     |                   |              |                                |                          |
|     |                                                     |                                                       |                     |                   |              |                                |                          |
|     |                                                     |                                                       |                     |                   |              |                                |                          |
|     |                                                     |                                                       |                     |                   |              |                                |                          |
|     |                                                     |                                                       |                     |                   |              |                                |                          |
|     |                                                     |                                                       |                     |                   |              |                                |                          |
|     |                                                     |                                                       |                     |                   |              |                                |                          |

| 13. | The beneficiary's profile will automatically populate after you click on Override |                                                                                                    |
|-----|-----------------------------------------------------------------------------------|----------------------------------------------------------------------------------------------------|
|     | Click on the " $X$ " next to the beneficiary's Name to close that profile.        | - BLANK IS VALID Tax ID number: ******** (Not Assigned) Customer since: Status: Active Branch: Not Assigned Service member: VIP code:                                                                                                    |
|     |                                                                                   | Alerts (0), Messages (0)<br>Relationship Summary                                                                                                    |
|     |                                                                                   | Customer Information Contact Details Relationship Totals                                                                                                    |
|     |                                                                                   | Customer Verification<br>Electronic Access                                                                                                    |
|     |                                                                                   | IRS Reporting     Lending Information     Customer Accounts                                                                                                    |
| 14. | You will be redirected back to the originating Client's account profile           | Actions Print @ C                                                                                                    |
|     | Follow the instructions below to add the beneficiary to the Account:              | Product type:         24 MONTH CD         Issued on:         06/17/2022 (4 Days)         Current:         \$0.00           Status:         Open         Last activity:         Holds         \$0.00           Branch:         DAC-Branch         Last contact:         06/17/2022 (4 Days)         Fixed rate         2.5100%           Officer 1:         Mantl         Maturity:         06/17/2024 (1 Year)         Per diem:         0.00000           Officer 2:          Xecrued interest:         \$0.00         \$0.00                                                                                                    |
|     | Click on the Three-button menu                                                    | Alerts (1), Messages (0) Alerts (1), Messages (0) Culctomer to Account Belationships Stew All Mide all Carel                                                                                                    |
|     | Click on Add Indirect or Other Customer                                           | Account Information Customer to Account Controls Customer and Account Controls Customer to Account Controls Customer to Account Controls Customer to Account Controls Customer to Account Controls Customer to Account Customer to Account Customer to |
|     |                                                                                   | Alternate Address     > Direct Owners and Autoritized signers       Balance Summary     > Indirect and Other Owners       > History     Indirect and Other Owners                                                                                                    |
|     |                                                                                   | Maturity Information        :       > Miscellaneous     Short Name Relationship Tax ID Include in Title     Print Seq. Calculated Relationship                                                                                                    |
|     |                                                                                   | Notes     Partial/Closing Withdrawal     No information found to display Pending Phone Transfers                                                                                                    |

| 15. | Next to <b>Ouick Search</b> , type the                              | Search                                              |          |
|-----|---------------------------------------------------------------------|-----------------------------------------------------|----------|
|     | Beneficiary's Name                                                  | Search Connections History Favorites                |          |
|     |                                                                     | Quick Search : Beneficiary's Name                   |          |
|     | Press Enter on your keyboard                                        | Title Tax Identifier                                |          |
|     |                                                                     |                                                     |          |
|     | Click and highlight the <b>Beneficiary's Name</b>                   |                                                     |          |
|     | Click on Select                                                     |                                                     |          |
|     |                                                                     |                                                     |          |
|     |                                                                     | Select Add Customei V Capture ID                    |          |
| 16. | The following screen will populate                                  | Add Customer                                        | Do       |
|     |                                                                     | Add to Certificate #3                               |          |
|     | Select Payable on Death (Primary                                    | , Relationship (Select One)                         |          |
|     | Beneficiary) as the Relationship Type                               | type:                                               |          |
|     | Ensure the box next to 'Include in Title' is<br>not checked/ marked | Save                                                |          |
|     | Click on Save                                                       |                                                     |          |
|     | Click on Save                                                       | Add Customer                                        | °        |
|     |                                                                     | Add to Certificate #                                |          |
|     |                                                                     | Relationship PAYABLE ON DEATH (Primary Beneficiary) | <u>~</u> |
|     |                                                                     | nclude in Title                                     |          |
|     |                                                                     | Save Cancel                                         |          |
|     |                                                                     |                                                     |          |
| 17. | If the client requests multiple individuals to                      |                                                     |          |
|     | be added to the Account as beneficiaries,<br>repeat steps $8-16$    |                                                     |          |
|     | repeat steps o-10                                                   |                                                     |          |
|     |                                                                     |                                                     |          |
|     |                                                                     |                                                     |          |
| L   | 1                                                                   | 1                                                   |          |

| 18. | Once all beneficiary (s) have been added     |                                                                                                    |
|-----|----------------------------------------------|----------------------------------------------------------------------------------------------------|
|     | under Indirect and Other Owners              |                                                                                                    |
|     |                                              | Customer to Account Relationships Show All Hide All Cancel                                                                                                    |
|     | Click on Customer and Account Controls       | ✓ Customer and Account Controls                                                                                                    |
|     | Next to Number of Signatures Required,       | Ownership:                                                                                                    |
|     | select "1"                                   | Primary: Disclosure signer:                                                                                                    |
|     |                                              | Tax responsible: W9 certifier:                                                                                                    |
|     | Click on Save                                | Address owner:                                                                                                    |
|     |                                              | Number of signatures required: 1                                                                                                    |
|     |                                              | Add Alternate Title or Title Modifier Preview Title                                                                                                    |
|     |                                              | > Direct Owners and Authorized Signers                                                                                                    |
|     |                                              | ✓ Indirect and Other Owners                                                                                                    |
|     |                                              | ≪ < 1 of 1 ♥ Short Nama Balationshin Tay ID Isolada in Tala Prior San Calculated                                                                                                    |
|     |                                              | Actions *         PAYABLE ON DEATH (Primary Beneficiary)         **********         •************************************                                                                                                    |
|     |                                              |                                                                                                    |
|     |                                              |                                                                                                    |
|     |                                              |                                                                                                    |
|     |                                              | Save Cancel                                                                                                    |
|     |                                              |                                                                                                    |
|     |                                              |                                                                                                    |
| 10  |                                              |                                                                                                    |
| 19. | Verify that the beneficiary was successfully |                                                                                                    |
|     | added to the Account by closing the entire   |                                                                                                    |
|     | profile and reopening the profile            | Actions Print                                                                                                    |
|     |                                              | Product type: 24 MONTH CD Issued on: 06/17/2022 (4 Days) Current: \$0.00<br>Status: Open Last activity: Holds \$0.00                                                                                                    |
|     |                                              | Branch: DAO-Branch Last contact: 06/17/2022 (4 Days) Fixed rate 2,5100%<br>Officer 1: Mart Maturity 05/17/2024 (1 Year) Devrivery 0,00000                                                                                                    |
|     |                                              | Officer 2: Account interaction of the second second s |
|     |                                              | Alers (1) Massaw (0)                                                                                                    |
|     |                                              | Account Information Show All Hide All Edit                                                                                                    |
|     |                                              | Account Relationships     Sustainer and Account Controls                                                                                                    |
|     |                                              | Custome to Account                                                                                                    |
|     |                                              | Alternate Address United Signers                                                                                                    |
|     |                                              | > History 《〈 1 of t ✔ > 》                                                                                                    |
|     |                                              | Interest, Penalty & W/H Short Name Relationship Tax ID Include in Title Print Seq. Calculated Relationship                                                                                                    |
|     |                                              | Actions - SOLE OWNER (Account Owner) Ves Line 1                                                                                                    |
|     |                                              | > Notes Vindirect and Other Owners                                                                                                    |
|     |                                              | Patal/Coorg Withdreel Perdig Phone Transfers 《 < 1 of 1 	v > 》:                                                                                                    |
|     |                                              | Porting Restrictions     Short Name Relationship Tax ID Include in Title Print Seq. Calculated Relationship                                                                                                    |
|     |                                              | Profability Viser Fields Actions - PAYABLE ON DEATH (Primary Beneficiary) ******* No                                                                                                    |
|     |                                              |                                                                                                    |
|     |                                              |                                                                                                    |
|     |                                              | 1                                                                                                    |

How to add a **Trust** as a Beneficiary:

|    | STEPS                                                                                                    | IMAGE                                                                                                    |
|----|----------------------------------------------------------------------------------------------------|----------------------------------------------------------------------------------------------------|
| 1. | <ul> <li>Locate the client's request through the following CX channels:</li> <li>Email</li> <li>Add Beneficiary Request Form</li> <li>Secure Message</li> <li>A customer that calls in must submit their</li> </ul> | <ul> <li>Email - Add a beneficiary Acct from Pin May 4, 2022 at 5:06 PM EDT</li> <li>D to customerservice@quonticbank.com ~</li> <li>Please add a beneficiary to this account for a sofollows:</li> <li>4/27/2022. Tax Id # Please send me email confirmation.</li> </ul>                                                                                                    |
|    | request in writing by one of the channels<br>listed above                                                                                                    | Email   Phone -   Of Beneficiary Request D   Customer Care Console   Name :   Demain :   Phone :   Email Address :   Phone :   Email Address :   Phone :   Email Address :   Phone :   Email Address :   Phone :   Email Address :   Phone :   Email Address :   Phone :   Email Address :   Phone :   Email Address :   Phone :   Email Address :   Account :   Certificate-   Reference Number :   Optimizer Cancel Console   Yuthia Chocolati chocolati   Condition :   Cynthia Chocolati chocolati   Condition :   Cynthia Chocolati chocolati   Colocolati chocolati   Condition :   Cynthia Chocolati chocolati   Colocolati chocolati   Colocola |
| 2. | Locate the Client's Account in Horizon XE                                                                                                    | Q  Search Advanced                                                                                                    |

| 3. | Quality Assurance (QA):                                                                                                    |                                                                                                    |
|----|----------------------------------------------------------------------------------------------------|----------------------------------------------------------------------------------------------------|
|    | <b>Email</b> : Verify that the email address<br>matches the Client's contact profile on<br>Horizon XE before completing their request<br>If the email does <b>NOT</b> match, direct the<br>Client to complete the Add Beneficiary<br>form through their online banking portal | Customer's Name<br>Customer's Address<br>Customer's Phone Number<br>Customer's Email Address<br>Customer's Email Address                                                                                                    |
|    | Secure Message/ Add Beneficiary<br><u>Request:</u> No need to verify since the Client<br>sent their request through their online<br>banking portal                                                                                                    | Customer's Name<br>Customer's Address<br>Customer's Phone Number<br>Customer's Email Address<br>Customer's Email Address                                                                                                    |
| 4. | Verify Account Status is <b>Active</b><br>If the Account is <b>Restricted</b> , CX must<br>address the restriction before moving<br>forward with the beneficiary request                                                                                                    | Image: Status in the status in the status in th |

| 5. | Follow these steps to access the Client's                                                                                                    |                                                                                                    |
|----|----------------------------------------------------------------------------------------------------|----------------------------------------------------------------------------------------------------|
|    | Account:                                                                                                    |                                                                                                    |
|    | Click on <b>Relationship Summary</b><br>Click on <b>Customer Accounts</b>                                                                                                    | Tax ID number:     Customer since:     05/12/2022 (1 Month)       Status:     Active     Birth date:       Branch:     DAC-Branch     Resident alien:     Not Assigned       Primary officer:     Mantl     Service member:     No       VIP code:     BLANK IS VALID                                                                                                    |
|    |                                                                                                    | Alerts (0), Messages (0)       Relationship Summary         Lustomer Information       > Relationship Totals         Customer Verification       > Weighted Average Rates         Letronig Information       > Customer Accounts         Lending Information       > Customer Accounts         Miscellaneous       > Customer Relationships         Profitability       > Household Relationships |
| 6. | Click on the <b>Account</b> the Client would like<br>to add the beneficiary to                                                                                                    | Relationship Summary <ul> <li>Customer Accounts</li> </ul>                                                                                                    |
|    |                                                                                                    | ApplicationAccountRelationshipCurrentSavings4135SOLE OWNER\$5,004.01HIGH YIELD SAVINGSDirectSOLE OWNERATM/DebitSOLE OWNERDirect                                                                                                    |
| 7. | Follow the instructions to create the beneficiary's profile:                                                                                                    | Alerts (0), Messages (0) Customer to Account Relationships show Al   Hide Al Edit                                                                                                    |
|    | <ol> <li>Click on Account Relationship</li> <li>Click on Customer to Account</li> <li>Click on Indirect and Other Owners</li> <li>Click on Edit</li> <li>Click on the Three-button menu</li> </ol> | Account Relationships     Account to Account     Customer and Account Controls                                                                                                    |
|    |                                                                                                    | Attende Address > Direct Owners and Authorized Signers                                                                                                    |
|    |                                                                                                    | Balance Summary Oycle Information Vide Information                                                                                                    |
|    |                                                                                                    | Excessive Transactions (( < 1 of 1 + > ))                                                                                                    |
|    |                                                                                                    | > History Short Name Relationship Tax ID Include in Title Print Seq. Calculated Relationship                                                                                                    |

| 8. | Once you click on the <b>Three-button menu</b> , this screen will populate                                                                                                 | Table Options                                                                                                    |
|----|----------------------------------------------------------------------------------------------------|----------------------------------------------------------------------------------------------------|
|    | Click on Add Indirect or Other Customer                                                                                                    | Add Indirect or Other Customer         Update Visible Columns         Column Ordering         Export All Rows         Table Preferences         Reset Sort         Reset Filters         ≪ < 1 of 1 ∨ > > : |
| 9. | When you click on <b>Add Indirect or Other</b><br><b>Customer</b> this screen will populate                                                                                | Search                                                                                                    |
|    | Next to Quick Search, type the beneficiary's Name                                                                                                    | Quick Search : Beneficiary Name       Aduitional search options       Title     Tax Identifier   Date of Birth                                                                                              |
|    | Press Enter on your keyboard                                                                                                    | Select                                                                                                    |
|    | If you receive the following message, "Zero<br>items were found for the search criteria<br>supplied," this means the beneficiary does<br>not have a profile on Horizon XE: | Quick Search : beneficiary Name Additional Search Options  Zero items were found for the search criteria supplied                                                                                           |

| 10. | Click on Add Customer | Search                                                                                |
|-----|-----------------------|---------------------------------------------------------------------------------------|
|     | Click on Non-Personal | Search Connections History Favorites                                                  |
|     |                       | Quick Search : beneficiary Name Additional Search Options                             |
|     |                       | Zero items were found for the search criteria supplied                                |
|     |                       | Title Tax Identifier                                                                  |
|     |                       | Select Add Customer Capture ID<br>Add Customer Capture ID<br>Personal<br>Non-Personal |

| 11. | You will be directed to fill the information                                                                                     | Customer Origination                                                 | ×                                |                       |                  |
|-----|----------------------------------------------------------------------------------------------------|----------------------------------------------------------------------|----------------------------------|-----------------------|------------------|
|     | in the Trust beneficiary's profile                                                                                               |                                                                      | TRUST DAT                        | TED MAY               |                  |
|     |                                                                                                    |                                                                      |                                  |                       |                  |
|     | The Name will autofill                                                                                                    | Required<br>⊘ Quick Setup                                            | Customer Quic                    | sk Setup              |                  |
|     | • Trust titles may not fit in one line;                                                                                          | Optional                                                             | Nome line 1:t                    |                       |                  |
|     | ensure you are capturing the entire                                                                                              | Customer Information                                                 | Name line 1."                    | DATED MAY 7, 2020     | -                |
|     | beneficiary's Name as per the Client's                                                                                           | Addresses<br>Email/Web Addresses                                     | Legal entity type:*              | Trust V               |                  |
|     | request                                                                                                    | ID Information                                                       | Trust type:                      | <b>~</b>              |                  |
|     | • See the image on the right as a                                                                                                | Phone Numbers                                                        |                                  | □ Trust is on file    |                  |
|     | reference                                                                                                    | Borrower Information                                                 |                                  | Trust is revocable    |                  |
|     |                                                                                                    | Enhanced Due Diligence                                               | Tructor almost serve             | Trust is amendable    |                  |
|     | Legal Entity Type: Trust                                                                                                    | Image Personalization                                                | Trust established                |                       |                  |
|     |                                                                                                    | Contact Notes<br>Customer Notes                                      | Trust auth/cert:                 |                       |                  |
|     | Phone Number (Optional)                                                                                                    | Exception Notes                                                      | Questional                       |                       |                  |
|     | • Leave blank if the Client does not                                                                                             | Regulatory Compliance                                                | Street                           |                       |                  |
|     | provide                                                                                                    | Services<br>Tax Information                                          | Street.                          |                       |                  |
|     |                                                                                                    | User Fields - Field List                                             |                                  |                       |                  |
|     | Click on <b>Finish</b> to continue with the                                                                                      | Maintenance Log                                                      | City, State:                     |                       |                  |
|     | creation of the beneficiary's profile                                                                                            |                                                                      | Zip code:                        |                       |                  |
|     |                                                                                                    |                                                                      | Phone 1:                         | 0 -0 Ext:             | BLANK IS VALID 🗸 |
|     |                                                                                                    |                                                                      | Previous Next                    | Finish Cancel         |                  |
|     |                                                                                                    |                                                                      |                                  |                       |                  |
| 12. | This screen will populate after you click on<br>Finish<br>Click on Override since we do not require<br>the beneficiary's address | CASS Confirm<br>LLN-<br>Street:<br>City, State:<br>Zip code:<br>Save | nation<br>Insufficient last line | e (city, state, zip). |                  |

| 13. | The Trust Beneficiary's profile will<br>automatically populate after you click on<br>Override | <b>€</b> 4 <b>♦</b>                                                                |                                |                                                                                                    | Tax ID number:                                                                                        | ******** (N                                                     | ot Assigned)                                        |
|-----|-----------------------------------------------------------------------------------------------|------------------------------------------------------------------------------------|--------------------------------|----------------------------------------------------------------------------------------------------|----------------------------------------------------------------------------------------------------|-----------------------------------------------------------------|-----------------------------------------------------|
|     | Click on the "X" next to the beneficiary's Name to close that profile.                        |                                                                                    | DATED MAY 7,<br>- BLANK IS VAL | , 2020<br>LID                                                                                                    | Status:<br>Branch:                                                                                    | Active<br>Not Assign                                            | ed s                                                |
|     |                                                                                               | Alerts (0), Messages (0) Relationship Summary Customer Information Contact Details |                                | Relationship Summary                                                                                                 |                                                                                                    |                                                                 |                                                     |
|     |                                                                                               | > Customer Verifie<br>Business Resolu                                              | cation<br>ution                | > Weighted Average                                                                                                   | e Rates                                                                                               |                                                                 |                                                     |
|     |                                                                                               | Electronic Acces                                                                   | ss<br>Authorization            | > Customer Accour                                                                                                    | its                                                                                                   |                                                                 |                                                     |
|     |                                                                                               | IRS Reporting     Lending Informa     Miscellaneous                                | ation                          | > Customer to Cust                                                                                                   | omer Relationships                                                                                    |                                                                 |                                                     |
|     |                                                                                               | Notos                                                                              |                                | > Household Relation                                                                                                 | onships                                                                                               |                                                                 |                                                     |
| 14. | You will be redirected back to the originating Client's account profile                       |                                                                                    | X CD-                          |                                                                                                    |                                                                                                    |                                                                 | Actions Print                                       |
|     | Follow the instructions below to add the beneficiary to the Account:                          |                                                                                    | P<br>S<br>B<br>O<br>O          | Vroduct type: 24 MONTH CD Issu<br>Natus: Open Last<br>Iranch: DAC-Branch Last<br>Vifficer 1: Mant Mat<br>Vifficer 2: | ed on: 06/17/2022 (4 Days)<br>activity:<br>contact: 06/17/2022 (4 Days)<br>urity: 06/17/2024 (1 Year) | Current:<br>Holds<br>Fixed rate<br>Per diem:<br>Accrued interes | \$0.00<br>\$0.00<br>2.5100%<br>0.00000<br>tt \$0.00 |
|     | Click on the Three-button menu                                                                | Alerts (1), Messages (0)                                                           | Customer to                    | Account Palationshins                                                                                                | Table Options                                                                                         |                                                                 | Show All   Mide All Conc                            |
|     | Click on Add Indirect or Other Customer                                                       | Account Information                                                                | Customer tu                    | Account Relationships                                                                                                | Add Indirect or Other Customer                                                                        |                                                                 |                                                     |
|     |                                                                                               | Account to Account                                                                 | > Customer and Ac              | ccount Controls                                                                                                    | Column Ordering                                                                                       | ,                                                               |                                                     |
|     |                                                                                               | Alternate Address                                                                  | > Direct Owners an             | nd Authorized Signers                                                                                                | Export All Rows<br>Table Preferences                                                                  | ,                                                               |                                                     |
|     |                                                                                               | Balance Summary History                                                            | ✓ Indirect and Other           | er Owners                                                                                                    | Reset Sort<br>Reset Filters                                                                           | _                                                               |                                                     |
|     |                                                                                               | Interest, Penalty & W/H<br>Maturity Information                                    |                                |                                                                                                    | ≪ < 10f1♥ >                                                                                           | 2                                                               |                                                     |
|     |                                                                                               | > Miscellaneous                                                                    | Short N                        | lame Relationship Tax ID Include in Tit                                                                              | e Print Seq. Calculated Re                                                                            | lationship                                                      |                                                     |
|     |                                                                                               | Partial/Closing Withdrawal<br>Pending Phone Transfers                              |                                | No information found                                                                                                 | to display                                                                                            |                                                                 |                                                     |

| 15. | Next to Quick Search, type the Trust<br>Beneficiary's Name                              | Search Connections History Favorites          Quick Search :       Revocable Tri         > Additional Search Options |
|-----|-----------------------------------------------------------------------------------------|----------------------------------------------------------------------------------------------------|
|     | Press Enter on your keyboard                                                            | Title REVOCABLE TRUST DATED MAY 7, 2020                                                                              |
|     | Click and highlight the <b>Beneficiary's Name</b>                                       |                                                                                                    |
|     | Click on Select                                                                         |                                                                                                    |
|     |                                                                                         | Select Add Custome - Capture ID                                                                                      |
| 16. | The following screen will populate                                                      | Add Customer                                                                                                    |
|     | Select <b>Payable on Death (Primary</b><br><b>Beneficiary)</b> as the Relationship Type | Add to Certificate #3                                                                                                |
|     | Unmark Include in Title                                                                 | ) Relationship<br>type: (Select One) ~                                                                               |
|     | Click on Save                                                                           | Save Cancel                                                                                                    |
|     |                                                                                         | Add Customer                                                                                                    |
|     |                                                                                         | Add to Certificate #                                                                                                 |
|     |                                                                                         | Relationship<br>type: PAYABLE ON DEATH (Primary Beneficiary)                                                         |
|     |                                                                                         | Cancel                                                                                                    |

| 17. | Once all beneficiary (s) have been added     |                                                                                                    |
|-----|----------------------------------------------|----------------------------------------------------------------------------------------------------|
|     | under Indirect and Other Owners              | Customer to Account Relationships Show All   Hide All Cancel                                                                                                    |
|     |                                              | ✓ Customer and Account Controls                                                                                                    |
|     | Click on Customer and Account Controls       | Ownership:                                                                                                    |
|     | Next to Number of Signatures Required,       | Primary: Disclosure signer:                                                                                                    |
|     | select "1"                                   | Tax responsible: W9 certifier:                                                                                                    |
|     |                                              | Address owner:                                                                                                    |
|     |                                              | Nickname:                                                                                                    |
|     | Click on Save                                | Add Alternate Title or Title Modifier Preview Title                                                                                                    |
|     |                                              | > Direct Owners and Authorized Signers                                                                                                    |
|     |                                              | ✓ Indirect and Other Owners                                                                                                    |
|     |                                              | « < 1ı                                                                                                    |
|     |                                              | Short Name Relationship Tax ID Include in Title Print Seq. (                                                                                                    |
|     |                                              | Actions * PAYABLE ON DEATH (Primary Beneficiary)                                                                                                    |
|     |                                              |                                                                                                    |
|     |                                              |                                                                                                    |
|     |                                              |                                                                                                    |
|     |                                              | Save                                                                                                    |
| 18. | Verify that the beneficiary was successfully | x x x                                                                                                    |
|     | added to the Account by closing the entire   | Actions Print 🛱 🖸                                                                                                    |
|     | profile and reopening the profile            | Status:         Open         Law activity:         Open         Law activity:         Open         Law activity:         Open         Law activity:         Open         Law activity:         Open         Law activity:         Open         Law activity:         Open         Law activity:         Open         Law activity:         Description         Law activity:         Description <thlaw activity:<="" th="">         Description</thlaw> |
|     |                                              | Officer 1: Mant Maturity: 06/16/2023 (11 Months) Per diem: 11.101612<br>Officer 2: Maturity: 06/16/2023 (11 Months) Per diem: 155.07453<br>Available interest. 555.07453                                                                                                    |
|     |                                              | Alerts (1), Messages (0) Customer to Account Relationships Show All Hole All Edit                                                                                                    |
|     |                                              | Account Information V Account Relationships                                                                                                    |
|     |                                              | Account to Account > Customer and Account Centrols  Customer to Account   Direct Durage and Activities Senses  Direct Durage and Activities Senses                                                                                                    |
|     |                                              | Atenate Address United United and Address Balance Summary                                                                                                    |
|     |                                              | 2 History<br>Interest, Penaly & W(H)<br>Short Name Relationship Tax ID Include in Title Print Seq. Calculated Relationship                                                                                                    |
|     |                                              | Maturity Information Actions  JOINT SIGNOR PRIMARY (Account Owner) Yes Line 1 \$200,000.00 Certified Yes Line 2 extra control on on                                                                                                    |
|     |                                              | Notes     Actions - Control occument (eccoals online)     Tes Line 2 S2000000     Partal/Doing Withdawal     Indirect and Other Owners                                                                                                    |
|     |                                              | Pending Phone Transfers     Posting Restrictions     (/ / tartes \ \)                                                                                                    |
|     |                                              | Profrability<br>User Fields Short Name Relationship Tax ID Include in Title Print Seq. Calculated Relationship                                                                                                    |
|     |                                              | Actions - RENOCA PAYABLE ON DEATH (Primary Beneficiary) ******* No                                                                                                    |

# **HubSpot Ticket Creation**

|   | STEPS                                                                                                    | IMAGE |
|---|----------------------------------------------------------------------------------------------------|-------|
| 1 | STEPSClick on ContactsSearch the Clients nameClick on the Client's NameVerify that the client HubSpot profile for<br>existing ticketsIf the Client does NOT have a ticket for the<br>same request, follow these steps to create a<br>ticket:Click on +Add next to TicketsSkip step #2 if a contact is in Hubspot | IMAGE |
|   |                                                                                                    |       |

| 2. If the Client does <b>NOT</b> have a HubSpot contact profile, follow these instructions to create a ticket: | Contacts v Conversations v Marketing v Sales v Service v A Itomation v Reports v<br>Tickets v IIII CX OLB Messages v A Tickets |
|----------------------------------------------------------------------------------------------------|----------------------------------------------------------------------------------------------------|
| Click on Service                                                                                               | Search ID, name, or sut Q Ticket owner • Crea Feedback Surveys ate • Prior                                                     |
| Click on Tickets                                                                                               | OLB NEW 1 OLB IN PROCESS Knowledge Base // UP CALL/CALL N<br>Customer Portal                                                   |
| Change the Pipeline to the corresponding request:                                                              | Tickets                                                                                                    |
| <b>Email:</b> Automatically populate a ticket under CX General                                                 | Search ID, name, or sut<br>CX Retention<br>CX OLB Messages                                                                     |
| <b>OLB Secure Message/Add Beneficiary</b><br><b>Form:</b> Create the ticket under CX OLB<br>Messages           | OLB Add Beneficiaries<br>Request                                                                                               |
| Click on Create Ticket on the right side of the page                                                           | Actions  Import Create ticket                                                                                                  |
|                                                                                                    | Board actions - 🛛 Save view                                                                                                    |
|                                                                                                    |                                                                                                    |

### 3. Ticket Name:

- OLB Add Beneficiary- [Client's Name]
- IB Call Add Beneficiary [Client's Name]
- Email Add Beneficiary [Client's Name]

Pipeline: CX OLB Messages or CX General

### **Ticket Status:**

OLB New

Ticket Descriptions: Add Beneficiary Request Product: Select which product customer has with Quontic Ticket Owner: Agent's Name (Auto-Populate) Source: OLB Messages IB Call – Select Phone Email Create Date: Auto-populates Full Name: Auto-populates (if a contact exists) Email: Auto-populates (if a contact exists) Priority: Low

Click on Create

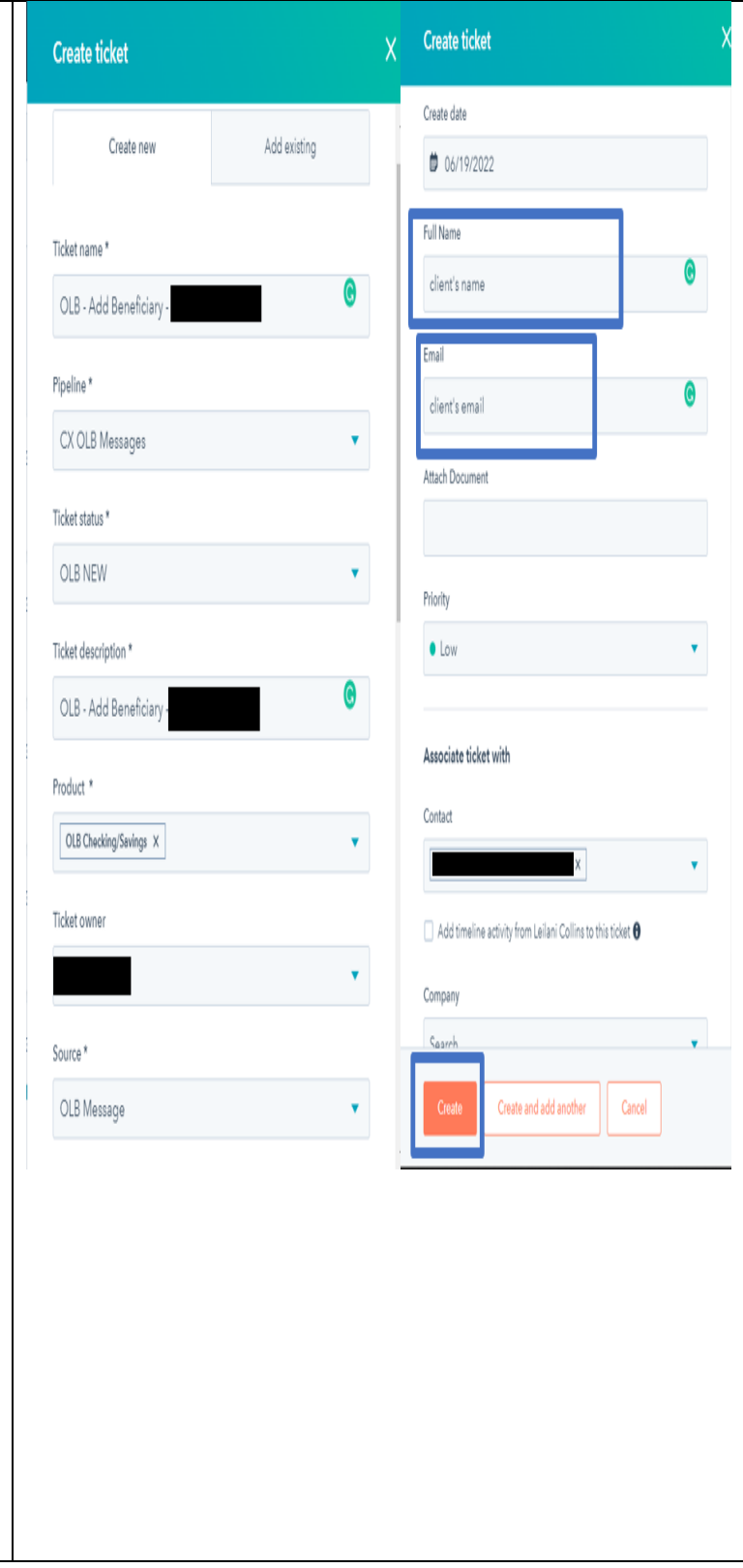

4. Once the ticket is created, please update the following

**Department-Quontic** – Customer Success

OLB requests only: Under OLB Ticket Props

- Web Admin OLB Original Submit Date - Select the date Add Beneficiary request was requested
- Web Admin OLB Reference Number: Enter the Add Beneficiary request reference number

Contact Reason – Beneficiary or Joint Signer/ Add Beneficiary

### Change the Ticket Status -

If Client has a HubSpot Profile: *Select OLB Closed* 

If the Client does **NOT** have a HubSpot Profile: Select *OLB New Customer not in HubSpot or New Customer not in HubSpot*, depending on the pipeline

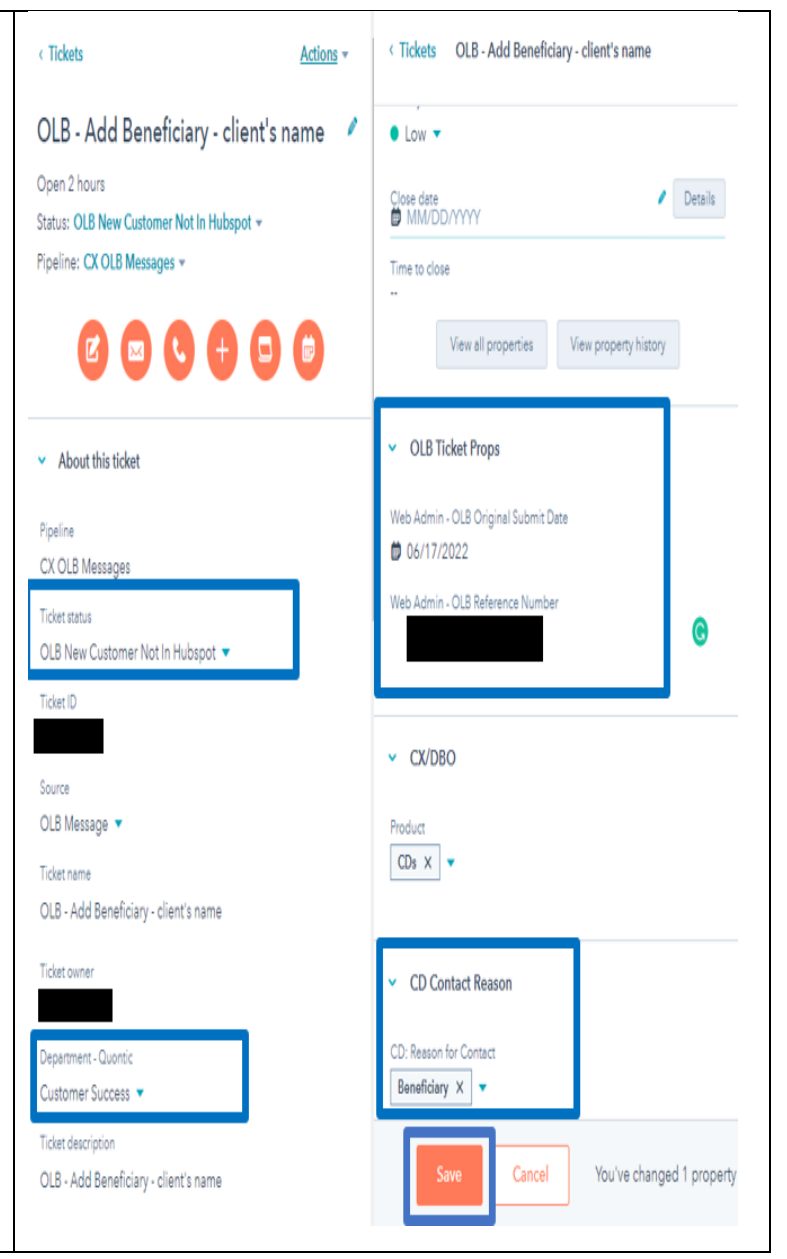

| ~  |                                                  | E3.≜ ×                                        | CD-                                        |                      | -                                                                       |                                       | ×                                  |
|----|--------------------------------------------------|-----------------------------------------------|--------------------------------------------|----------------------|-------------------------------------------------------------------------|---------------------------------------|------------------------------------|
| Э. | Include a screenshot of the Client's norizon     |                                               |                                            |                      |                                                                         |                                       | Actions Print                      |
|    | profile in the HubSpot ticket for tracking       |                                               | Produ                                      | ct type: 12 MONTH CD | Issued on: 06/16/2022 (5 Days)                                          | Current:                              | \$200,000.00                       |
|    | prome in the musspot devet for due king          |                                               | Branc                                      | h: DAC-Branch        | Last activity: 06/16/2022 (5 Days)<br>Last contact: 06/16/2022 (5 Days) | Fixed rate                            | 2.0100%                            |
|    | purposes                                         |                                               | Office                                     | r 1: Manti<br>r 2:   | Maturity: 06/16/2023 (11 Months)                                        | Per diem:<br>Accrued interest:        | 11.01612<br>\$55.07453             |
|    |                                                  | _                                             |                                            |                      |                                                                         | Available interest                    | \$0.00                             |
|    |                                                  | Alerts (1), Messages (0)                      | Customer to Ac                             | count Relationsh     | nips                                                                    |                                       | Show All Hide All Edit             |
|    |                                                  | Account Information     Account Relationships |                                            |                      |                                                                         |                                       |                                    |
|    |                                                  | Account to Account                            | > Customer and Account                     | t Controls           |                                                                         |                                       |                                    |
|    | OLB secure message/ Add Beneficiary              | Alternate Address                             | v Direct Owners and Aut                    | horized Signers      |                                                                         |                                       | <                                  |
|    | Confirmentien Franz in der einen abet of         | Balance Summary                               |                                            |                      |                                                                         |                                       |                                    |
|    | Confirmation Form – include a screenshot of      | > History                                     | Chara I                                    | terre Balasianski    | T 10                                                                    | in a final de Talla de Talla de Talla |                                    |
|    | the Client's online banking request for tracking | Maturity Information                          | Actions -                                  | JOINT SIGNOF         | PRIMARY (Account Owner)                                                 | Yes L                                 | ine 1 \$200,000.00                 |
|    | the cheft s online buiking request for tracking  | > Miscellaneous                               | Actions -                                  | JOINT SIGNOR         | Certified<br>SECONDARY (Account Owner)                                  | Yes L                                 | ine 2 \$200,000.00                 |
|    | purposes in a Note on the ticket                 | Partial/Closing Withdrawal                    | Actions +                                  |                      | Certified                                                               |                                       |                                    |
|    |                                                  | Pending Phone Transfers                       | <ul> <li>Indirect and Other Own</li> </ul> | iers                 |                                                                         |                                       |                                    |
|    |                                                  | Posting Restrictions Profitability            |                                            |                      |                                                                         |                                       | ≪ < 1 of 1 🗸 → ≫ 🚦                 |
|    |                                                  | User Fields                                   | Short                                      | Name Relations       | hip Tax ID                                                              | Include in Title                      | Print Seq. Calculated Relationship |
|    |                                                  |                                               | Actions ~                                  | REVOCA PAYABL        | E ON DEATH (Primary Beneficiary) ********                               | No                                    | ,                                  |
|    |                                                  |                                               |                                            | -                    |                                                                         |                                       |                                    |
|    |                                                  | 6/18/22, 10:30 PM                             |                                            | Add E                | Seneficiary                                                             |                                       |                                    |
|    |                                                  | Add Beneficia                                 | ry Confirmation                            | Online B             | anking is online                                                        | PRINT                                 |                                    |
|    |                                                  | Name :                                        | isole                                      |                      |                                                                         |                                       |                                    |
|    |                                                  | Username :                                    |                                            |                      |                                                                         |                                       |                                    |
|    |                                                  | Phone :<br>Email Address :                    |                                            | 1                    | -                                                                       |                                       |                                    |
|    |                                                  | Account :                                     | Ce                                         | rtificate            |                                                                         |                                       |                                    |
|    |                                                  | Request Text :                                |                                            |                      |                                                                         |                                       |                                    |
|    |                                                  | Reference Numbe                               | er :                                       | 6/17/2022            |                                                                         |                                       |                                    |
|    |                                                  | Status :                                      |                                            | Completed            |                                                                         |                                       |                                    |
|    |                                                  | Admin Notes (For                              | WA Users only - NO                         | г                    |                                                                         |                                       |                                    |
|    |                                                  | Reply to OLB Use                              | er (Sent to OLB user)                      |                      |                                                                         |                                       |                                    |
|    |                                                  | Audit History                                 |                                            | Det                  | Net                                                                     |                                       |                                    |
|    |                                                  | Cynthia Chocolatl                             | cchocolatl                                 | 06/18/2022 22:29     | 9:45 'Status' changed from 'In-Prop                                     | gress' to                             |                                    |
|    |                                                  | Cynthia Chocolatl                             | cchocolatl                                 | 06/18/2022 21:12     | 'Completed'.<br>2:43 'Status' changed from 'New' to                     | o 'In-                                |                                    |
|    |                                                  | Cynthia Chosolatl                             | cchocolati                                 | 06/18/2022 21-12     | Progress'.                                                              | ane' to                               |                                    |
|    |                                                  | Cynuna Chocolau                               | colocolati                                 | 00/10/2022 21:12     | 'Cynthia Chocolatl'.                                                    |                                       |                                    |
|    |                                                  |                                               |                                            | 06/17/2022 13:43     | 5:55 Created                                                            |                                       |                                    |
| 1  |                                                  |                                               |                                            | -                    |                                                                         |                                       |                                    |

## EMAIL TEMPLATES

# **Email/Secure Message Template**

Dear FIRST NAME LAST NAME,

Thank you for contacting Quontic Bank. To access the Add Beneficiary Form, log into your online banking portal (website) and follow these instructions:

- 1. Click on Self-Service
- 2. Click on Secure Messaging
- 3. Click on Service Requests
- 3. Click on Add Beneficiary
- 4. Select the account/s
- 5. List the following information in the text box:
  - Beneficiary name(s)
  - Beneficiary phone number(s) (Optional)

Thank you for choosing Quontic!

Best regards, Ticket Owner

## **Add Beneficiary Completed Template**

Dear FIRST NAME LAST NAME,

We have completed your request to add the following Name (s)

- 1. Name
- 2. Name

To the following account(s):

- 1. last four digits xxxx
- 2. last four digits xxxx

If this is not correct, please let us know right away.

Thank you for choosing Quontic Bank!

### **IB Call Add Beneficiary Request Confirmation Template**

Dear FIRST NAME LAST NAME,

It was a pleasure speaking with you today. Please confirm that you would like us to add the following Name (s) to account number(s) with the last four digits of xxxx.

Beneficiary name(s):

- 1. Name
- 2. Name

Once we receive confirmation, we will complete your request.

Thank you for choosing Quontic Bank!

## CONTROLS

The Quality Assurance program will randomly review all CX work to include Add Beneficiary.

### REPORTS

The Quality Assurance reports will include contact types to include Add Beneficiary.

### APPENDIX

### **FDIC FAQs**

Deposit insurance is one of the significant benefits of having an account at an FDIC-insured bank—it's how the FDIC protects your money in the unlikely event of a bank failure. The standard insurance amount is \$250,000 per depositor, per insured bank, for each account ownership category. And you don't have to purchase deposit insurance. You are automatically covered if you open a deposit account in an FDIC-insured bank.

Q: What is the FDIC?

A: The FDIC is an independent agency of the United States government that protects bank depositors against the loss of their insured deposits if an FDIC-insured bank or savings association fails. FDIC insurance is backed by the full faith and credit of the United States government.

Q: Can I have more than \$250,000 deposit insurance coverage at one FDIC-insured bank?

A: Yes. The FDIC insures deposits according to the ownership category in which the funds are insured and how the accounts are titled. The standard deposit insurance coverage limit is \$250,000 per depositor, per FDIC-insured bank, and per ownership category.

The amount of FDIC insurance coverage you may be entitled to depends on the FDIC ownership category. This generally means the way you hold your funds at the bank. Below are examples of some FDIC ownership categories:

Single accounts Joint accounts certain retirement accounts (N/A in Quontic) Employee benefit plan accounts (N/A in Quontic) Trust accounts (N/A in Quontic) Business accounts (N/A in Quontic) Government accounts. (N/A in Quontic)

Q: Can I have more than \$250,000 deposit insurance coverage at one FDIC-insured bank?

A: Yes. The FDIC insures deposits according to the ownership category in which the funds are insured and how the accounts are titled. The standard deposit insurance coverage limit is \$250,000 per depositor, per FDIC-insured bank, and per ownership category.

Deposits held in different ownership categories are separately insured, up to at least \$250,000, even if held at the same bank. For example, a revocable trust account (including living and informal revocable trusts commonly referred to as payable on death (POD) accounts) with one owner naming three unique beneficiaries can be insured for up to \$750,000. See <u>"Revocable and Irrevocable Trust Accounts"</u> for more information about how deposit insurance is calculated for these accounts.

# **FDIC Ownership Categories:**

| Ownership Categories                                                                                                    | Explanation                                                                                                    |
|----------------------------------------------------------------------------------------------------|----------------------------------------------------------------------------------------------------|
| Single Accounts is when there<br>is no beneficiary or joint<br>owner/signer on the account                                 | <ul> <li>Single Account</li> <li>A deposit account owned by one person, without named beneficiaries, including:</li> <li>Checking accounts</li> <li>Savings accounts</li> <li>Money market deposit accounts</li> <li>Coverage Limit: All single accounts owned by the same person at the same bank are added together and insured up to \$250,000.</li> <li>NOTE: Accounts with one or more owners that name beneficiaries are insured as Revocable Trust deposits, assuming the requirements described in that section are met.</li> </ul>                                                                                                    |
| A joint account is when there is<br>more than one owner/signer on<br>the account                                           | Joint Account          A deposit account owned by two or more people, without named beneficiaries. To qualify for coverage, all owners must:         Be living people         Have equal rights to make withdrawals         Self-directed Keogh plan accounts         Sign the deposit account signature card (unless the account is a CD). Electronic signatures meet this requirement.         Coverage Limit: Each co-owner's shares of every joint account at the same insured bank are added together and insured up to \$250,000.         NOTE: Accounts with one or more owners that name beneficiaries are insured as Revocable Trust deposits, assuming the requirements described in that section are met.                                                                                                    |
| An informal Revocable Trust<br>Account is when the Account is<br>titled as In Trust For (ITF) or<br>Payable on Death (POD) | <ul> <li>Revocable Trust Account</li> <li>A deposit account owned by one or more people that identifies one or more beneficiaries who will receive the deposits upon the death of the owner(s). This includes both formal "Living" Trusts and informal In Trust For (ITF)/ Payable on Death (POD) accounts.</li> <li>A revocable trust can be revoked, terminated, or changed at any time at the discretion of the owner(s). The account title must disclose the trust relationship with phrases such as Living/Family Trust, POD, or ITF.</li> <li>Beneficiaries must be people, charities, or non-profit organizations, and must either be named in the bank records or identified in the trust document.</li> <li>Coverage Limit: All revocable trust accounts owned by the same person at the same bank are added together, and the owner is insured up to \$250,000 per beneficiary. <u>Click here for more information</u> about deposit insurance coverage for revocable trust accounts.</li> </ul> |

| Under FDIC, these are the<br>maximum deposit insurance<br>coverage per beneficiaries | Maximum Insurance Coverage for a Trust Owner when there are Five or Fewer Unique Beneficiaries |                                       |  |
|--------------------------------------------------------------------------------------|------------------------------------------------------------------------------------------------|---------------------------------------|--|
|                                                                                      | Number of Unique<br>Beneficiaries                                                              | Maximum Deposit<br>Insurance Coverage |  |
|                                                                                      | 1 Beneficiary                                                                                  | \$ 250,000                            |  |
|                                                                                      | 2 Beneficiaries                                                                                | \$ 500,000                            |  |
|                                                                                      | 3 Beneficiaries                                                                                | \$ 750,000                            |  |
|                                                                                      | 4 Beneficiaries                                                                                | \$ 1,000,000                          |  |
|                                                                                      | 5 Beneficiaries                                                                                | \$ 1,250,000                          |  |

# RESOURCES

https://www.fdic.gov/resources/deposit-insurance/

https://www.fdic.gov/resources/deposit-insurance/financial-products-insured/

https://edie.fdic.gov/calculator.html